1. 宅内ネットワークの情報を確認する

画面はイメージです

| 1        | HEMS情報収集装置とパソコンを同じルータに LAN 接続する                                                                                                    |
|----------|----------------------------------------------------------------------------------------------------|
| 2        | ①スタートボタンの右の「検索するには、ここに入力します」の欄に「cmd」と入力し                                                                                                    |
|          | エンターキーを押下するとコマンドプロンプトが表示されます。                                                                                                    |
|          | cmd と入力しエンター                                                                                                    |
|          |                                                                                                    |
|          |                                                                                                    |
|          | ②検索欄が表示されていない場合は、スタートボタンの右側の虫眼鏡アイコンをクリックすると                                                                                                    |
|          | 検索欄が表示されます                                                                                                    |
|          | 虫眼鏡アイコンをクリックすると検索欄を表示されます                                                                                                    |
|          | 🕂 🔎 🛱 💽 📻 🛅                                                                                                    |
|          |                                                                                                    |
| 3        | 「ipconfig /all」と入力しエンターキーを押下して下さい。                                                                                                    |
|          | <b>בער גער גער א</b> ער אין גער גער גער גער גער גער גער גער גער גער                                                                                                    |
|          | Microsoft Windows [Version 10.0.19042.1706]<br>(c) Microsoft Corporation All rights reserved                                                                                                    |
|          | (b) Miner Beer Period Period |
|          | 6:#Users#0001101:000>1pcont1g/a11                                                                                                    |
| 4        | 「Wireless LAN adapter Wi-Fi」の項目の中の以下の IP アドレスをメモして下さい。                                                                                                    |
|          | [IP r   v   v   v   v   v   v   v   v   v                                                                                                    |
|          | 「2.構成情報登録画面にアクセスする」で必要となりますので、必ずメモをして下さい。                                                                                                    |
|          | Wireless LAN adapter Wi-Fi:                                                                                                    |
|          | 後期100 5 7 7 9 9 ス・・・・・ Intel(R) Wireless-AC 9260 160MHz<br>説明 - ・・・・・・・・・・・・・・・・・・・・・・・・・・・・・・・・・・・                                                                                                    |
|          | UHUF 月刻                                                                                                    |
|          | IPv4 アドレス                                                                                                    |
|          | リースの省効期限                                                                                                    |
|          | DHOP (クライアント ĎuĺD                                                                                                    |
|          | NetBIOS over TCP/IP                                                                                                    |
|          | 上記例の場合の宅内ネットワーク情報                                                                                                    |
|          | IP アドレス : 192.168.0.5                                                                                                    |
|          | ッフネットマスク : 200.200.00<br>デフォルトゲートウェイ : 192.168.0.1                                                                                                    |
|          | DNS サーバー : 192. 168. 0. 1                                                                                                    |
| <u>_</u> | (UNS サーバー2 が表示される場合は、DNS サーバー2 もメモして下さい)<br>白空内でプロセンサーバーを使用している場合は、即紙のプロセンサーバー情報の確認に従い                                                                                                    |
|          | ロモロビンロコンツ ハー と区内している場合は、加減のシロインリーハー 情報の確認に促い<br>プロキシサーバー情報をメモして下さい                                                                                                    |
|          | (一般的な家庭用ルータを使用している場合は不要です)                                                                                                    |
| 6        | パソコンのインターネット接続の「IPアドレス」と「DNS」は自動取得として下さい。                                                                                                    |
|          | (パソコンの購入時から変更していない場合は、上記設定となっていますので設定変更不要です)                                                                                                    |
|          |                                                                                                    |

| 1 | パソコンのブラウザを起動し、「手順 1-4」で調べた Ι                                                                                   | P アドレスから情報収集装置の IP アドレス                        |
|---|----------------------------------------------------------------------------------------------------|------------------------------------------------|
|   | を推測し、ブラウザの URL 欄に入力してエンターキー                                                                                    | を押下して下さい。                                      |
|   | ※IP アドレスの推測方法                                                                                                  |                                                |
|   | IP アドレスの4項目目(第4オクテット)の数:                                                                                       | 字を2から3、4と順次1つ上の数字を入力                           |
|   | して下さい。                                                                                                    |                                                |
|   | 例:パソコンの IP アドレスが「192.168.0.5」の場                                                                                | 合.                                             |
|   | $\lceil 192, 168, 0, 2 \rceil \rightarrow \lceil 192, 168, 0, 3 \rceil \rightarrow \lceil 192, 168, 0 \rangle$ |                                                |
|   |                                                                                                    | ×                                              |
|   | $\leftarrow$ C $\oplus$ 192.168.0.2                                                                            | ∠= @ (2)                                       |
|   |                                                                                                    |                                                |
| 2 | <br>  情報収集装置の IP アドレスが合致すると 「情報収集                                                                              | 措置・設定画面」が表示されるので                               |
| - | 「設定する」をクリックして下さい。                                                                                              |                                                |
|   |                                                                                                    |                                                |
|   | 情報収集装置                                                                                                    |                                                |
|   |                                                                                                    |                                                |
|   | 構成情報の設定。変更を行います。消費電力量の確認を行い                                                                                    | います。 「月報以果表直の床寸を行いよ<br>す。 す。                   |
|   | 設定する<br>現在の消費電力量や時間別の                                                                                          | <u>保守する</u><br>ファームウェアのアップデートや                 |
|   | 構成1篇時の設定で変更<br>を行う場合は1度定するJボタンをクリック<br>してください。                                                                 | 17確認す<br>通信記録のグウンロード等の<br>信報収算装置の保守を行う場合は<br>1 |
|   |                                                                                                    | してください。                                        |
| 3 | 設定情報をメモして下さい。                                                                                                  |                                                |
|   | 測定回路情報                                                                                                    |                                                |
|   | 分岐1用設定情報<br>記測方法: ●主幹に含む ◎主幹から独立                                                                               |                                                |
|   | 電王: ◎100V ◎200V<br>用途: ◎空調 ◎給湯 ◎家電/照明                                                                          | ●測定回路情報                                        |
|   | 回路名:<br>分岐2用設定情報                                                                                               | ·分岐回路番号                                        |
|   | 計測方法: ◎主幹に含む ◎ 主幹から独立<br>電圧: ◎ 100V ◎ 200V                                                                     | ・測定方法                                          |
|   |                                                                                                    | •雷庄                                            |
|   | 分岐3用設定情報<br>記測方法: ◎主幹に含む ◎主幹から独立                                                                               | · 田途                                           |
|   | <ul> <li></li></ul>                                                                                            | · 回路名                                          |
|   |                                                                                                    | ●大陽雷池情報                                        |
|   |                                                                                                    | ● <b>八</b> 岡電池田和                               |
|   |                                                                                                    | ·CT 設置方法                                       |
|   | 3日日・ ●/30 000 KVV<br>善否:mts和                                                                                   | ● 萎雪池情報                                        |
|   | ■ Collette<br>● 畜電池を使用しない<br>● 畜電池を使用しない                                                                       | ● 毎 電心(1月秋) (表示されたい提会があります)                    |
|   | 畜電池メーカー: ONEC Oニチョン     畜畜池製造番号:                                                                               | (なかどれない物白がのうよう)                                |
|   |                                                                                                    | ،مر<br>                                        |
|   |                                                                                                    |                                                |
|   |                                                                                                    |                                                |
|   |                                                                                                    |                                                |
|   | メモしたら「ログアウト」して終了して下さい。                                                                                         |                                                |
|   |                                                                                                    |                                                |

お客様の PC と情報収集装置を、以下の a、b、cのどれかの方法で接続して下さい。 a. HUB が無い場合 クロスケーブル b. HUB がある場合 ストレートケーブル HUB c. ルータの場合:ブリッジモード(DHCP サーバー機能を使用しないモード)に設定して下さい。 ※ルータの設定方法はルータの取扱説明書をご確認下さい。 ブリッジモードに設定 ストレートケーブル ルータ 2 情報収集装置の電源を入れ、約50秒間待機し、装置のランプが以下の状態になっている事を確認 して下さい。 ・電源ランプ:点灯 WAN 側状態表示ランプ: 点滅 ・無線状態表示ランプ:点滅又は点灯 (初期化操作を実施した場合は、電源ランプのみ点滅(点滅周期:0.5秒)となります) 3 情報収集装置背面のリセットボタンを操作して設定モードにして下さい。 リセットボタン ①長押し(1秒~10秒未満)したあと、ボタンを離す Utry ②3 秒以内に再度リセットボタンを短押し(1 秒未満)する ランプが下記の状態になっているかどうか確認して下さい。 4 ・電源ランプ : 遅い点滅(点滅周期:1秒) ・WAN 側状態表示ランプ :消灯 ・無線状態表示ランプ :消灯

| 1 | PCのWWW ブラウザ(Internet Explorer など)を起動し、下記のURLを入力する                                                                                                    |  |  |
|---|----------------------------------------------------------------------------------------------------|--|--|
|   | <u>http://192.168.0.1</u>                                                                                                    |  |  |
| 2 | 「情報収集装置:初期設定画面」が表示されるので、運用方法・IP アドレス等を入力し「設定」を                                                                                                    |  |  |
|   | クリックして下さい。                                                                                                    |  |  |
|   | 情報収集装置:初期設定                                                                                                    |  |  |
|   | ① <sup>運用す法</sup> IP アドレスの第4オクテッドを「150」とした例                                                                                                    |  |  |
|   | キットワーク       IP アドレス       :192.168.0.150         プラ教服得ない       アドレス       :255.255.255.0         プラオルトゲートウェイ       :192.168.0.1         DNSサーバー       :192.168.0.1         受う教服得ない       アドレス       :192.168.0.1         DNSサーバー       :192.168.0.1         受動取得ない       アドレス       :192.168.0.1         DNSサーバー       :192.168.0.1         DNSサーバー       :192.168.0.1         DNSサーバー       :192.168.0.1         DNSサーバー       :192.168.0.1         DNSサーバー2       :192.168.0.1         DNSサーバー2       :192.168.0.1         DNSサーバー2       :192.168.0.1         DNSサーバー2       :192.168.0.1         DNSサーバー2       :192.168.0.1         DNSサーバー2       :192.168.0.1         DNSサーバー2       :192.168.0.1         DNSサーバー1       :DNSサーバー2 |  |  |
|   | 注意<br>○使用する<br>○使用する<br>アドレス<br>ポート<br>無線設定を行う<br>設定<br>⑤                                                                                                    |  |  |
|   | ①運用方法を「ローカル運用」にチェックする                                                                                                    |  |  |
|   | ②「IP アドレス」を「自動取得しない」にチェックする<br>(DNS サーバーは自動的に「自動取得しない」のチェックに変わります)                                                                                                    |  |  |
|   | ③IP アドレスの値を入力する                                                                                                    |  |  |
|   | 手順「1.宅内のネットワーク情報を確認する」で調べた IP アドレスを参考に IP アドレスの                                                                                                    |  |  |
|   | 4項目の数値(第4オクテッド)に他のネットワーク機器と重複しない数値を入力する                                                                                                    |  |  |
|   | (一般家庭では、100番台~200番位が重複しないと思われます)                                                                                                    |  |  |
|   | ④IP アドレス以外の数値は変更せずに入力する                                                                                                    |  |  |
|   | 例 IP アドレス : 192. 168. 0. 150                                                                                                    |  |  |
|   | サブネットマスク : 255. 255. 0                                                                                                    |  |  |
|   | テフォルトゲートウェイ : 192.168.0.1                                                                                                    |  |  |
|   | DNS $\forall - \sqrt{-2}$ : 192. 168. 0. 1                                                                                                    |  |  |
|   | (「DNS サーバー2」の数値がない場合は「DNS サーバー1」と同じ値を入力する)                                                                                                    |  |  |
|   | ⑤入力が完了したら「設定」をクリックする                                                                                                    |  |  |
|   | 注意:一般家庭用ルータを使用している方は、プロキシサーバーの設定は「使用しない」の設定<br>から変更しない(プロキシサーバーを使用の場合は別紙手順を参照)                                                                                                    |  |  |
| 3 | 「初期設定完了」のメッセージが出たことを確認して、固定 IP アドレスの設定は完了です。                                                                                                    |  |  |
|   | 情報収集装置:初期設定完了         情報収集装置の運用方法およびIPアドレスが認定されました。         情報収集装置の運用方法およびIPアドレスが認定されました。         情報収集装置の電源をOFFLてださい。         そのあと、家庭内のネットワークに接続、もう一度電源をONJででださい。                                                                                                    |  |  |
| 4 | 設定が完了したら、HEMS 装置をお使いのルータに有線 LAN ケーブルで接続して下さい。                                                                                                    |  |  |
|   | これ以降、HEMS 端末の2番目のランプ(インターネット接続)が消灯となります。                                                                                                    |  |  |

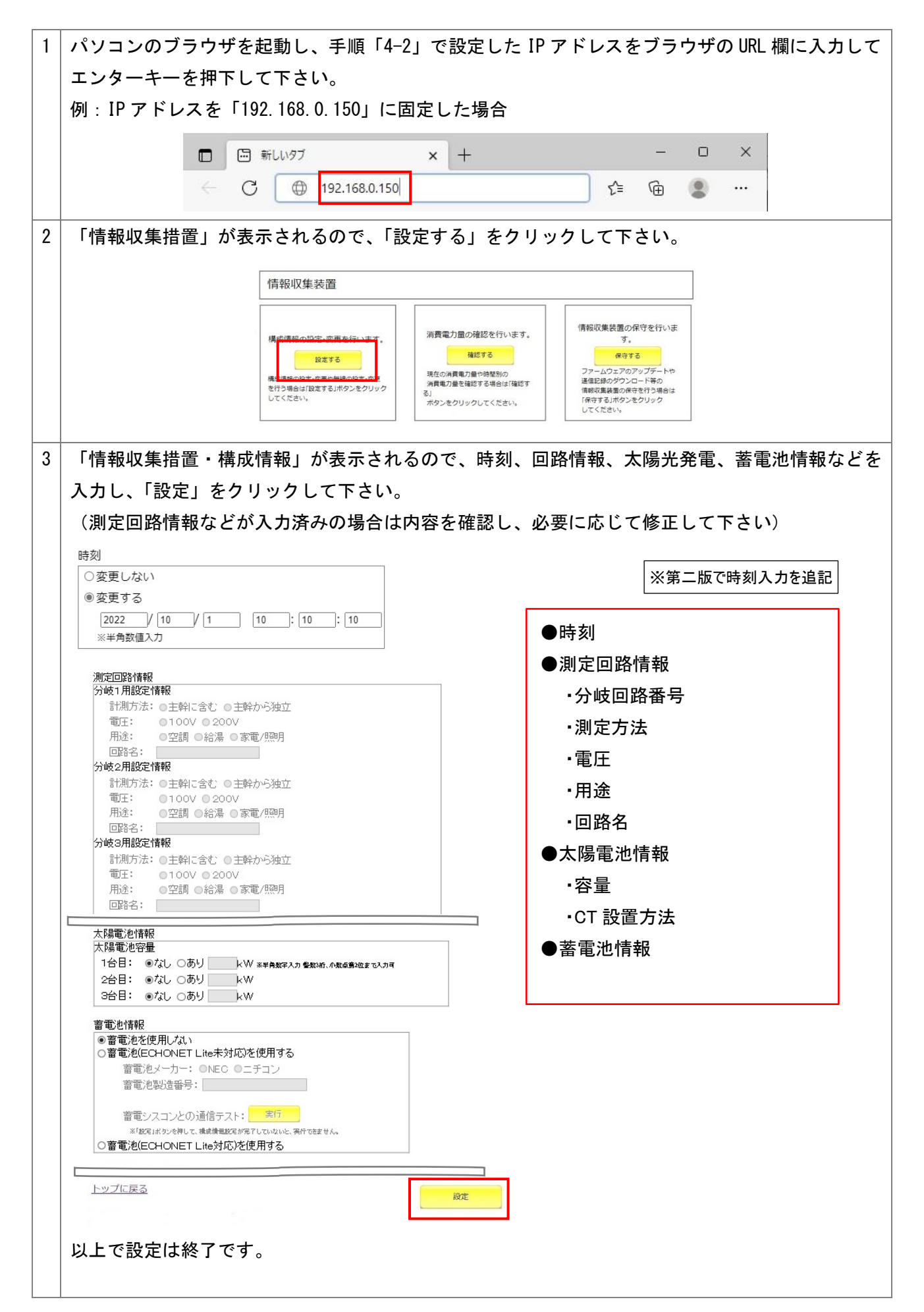

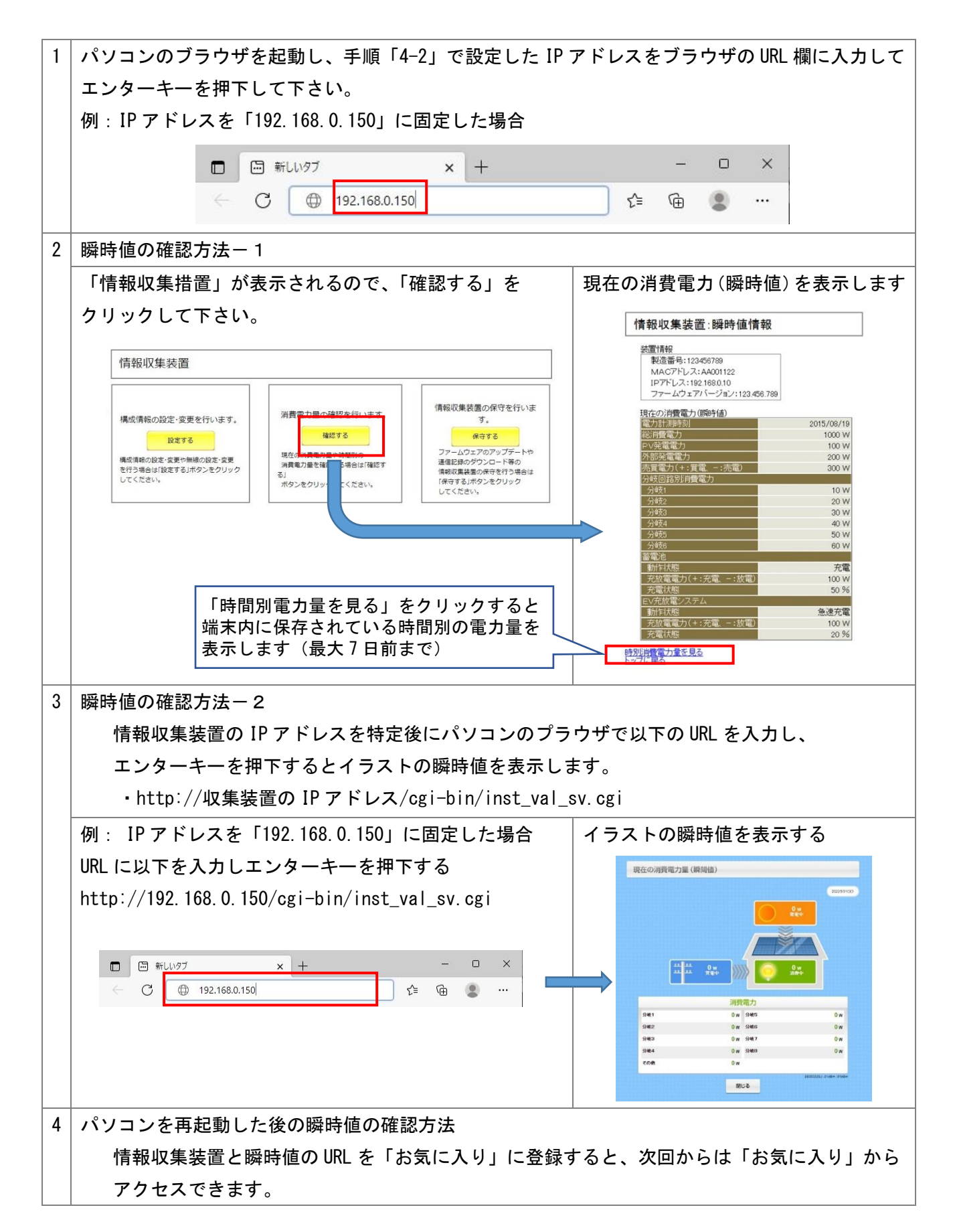

プロキシサーバーを使用の場合は、以下の手順でプロキシサーバーの情報を確認して構成情報設定画面 に入力して下さい。

| 1 | プロキシサーバーの使田友無を確認する                                                                                                    |  |  |
|---|----------------------------------------------------------------------------------------------------|--|--|
|   | 「スタート」 → 「Windows システムツール」 → 「コントロールパネル」 を記動する                                                                                                    |  |  |
| 2 |                                                                                                    |  |  |
| 2 |                                                                                                    |  |  |
|   | $\begin{array}{c ccccccccccccccccccccccccccccccccccc$                                                                                                    |  |  |
|   | コンピューターの設定を調整します 表示方法 小さいアイコン マ                                                                                                    |  |  |
|   | Wondows Telenate Tel Telenate     (1)     (1)     (1)     (1)     (1)     (1)     (1)     (1)     (1)     (1)     (1)     (1)     (1)     (1)     (1)     (1)     (1)     (1)     (1)     (1)     (1)     (1)     (1)     (1)     (1)     (1)     (1)     (1)     (1)     (1)     (1)     (1)     (1)     (1)     (1)     (1)     (1)     (1)     (1)     (1)     (1)     (1)     (1)     (1)     (1)     (1)     (1)     (1)     (1)     (1)     (1)     (1)     (1)     (1)     (1)     (1)     (1)     (1)     (1)     (1)     (1)     (1)     (1)     (1)     (1)     (1)     (1)     (1)     (1)     (1)     (1)     (1)     (1)     (1)     (1)     (1)     (1)     (1)     (1)     (1)     (1)     (1)     (1)     (1)     (1)     (1)     (1)     (1)     (1)     (1)     (1)     (1)     (1)     (1)     (1)     (1)     (1)     (1)     (1)     (1)     (1)     (1)     (1)     (1)     (1)     (1)     (1)     (1)     (1)     (1)     (1)     (1)     (1)     (1)     (1)     (1)     (1)     (1)     (1)     (1)     (1)     (1)     (1)     (1)     (1)     (1)     (1)     (1)     (1)     (1)     (1)     (1)     (1)     (1)     (1)     (1)     (1)     (1)     (1)     (1)     (1)     (1)     (1)     (1)     (1)     (1)     (1)     (1)     (1)     (1)     (1)     (1)     (1)     (1)     (1)     (1)     (1)     (1)     (1)     (1)     (1)     (1)     (1)     (1)     (1)     (1)     (1)     (1)     (1)     (1)     (1)     (1)     (1)     (1)     (1)     (1)     (1)     (1)     (1)     (1)     (1)     (1)     (1)     (1)     (1)     (1)     (1)     (1)     (1)     (1)     (1)     (1)     (1)     (1)     (1)     (1)     (1)     (1)     (1)     (1)     (1)     (1)     (1)     (1)     (1)     (1)     (1)     (1)     (1)     (1)     (1)     (1)     (1)     (1)     (1)     (1)     (1)     (1)     (1)     (1)     (1)     (1)     (1)     (1)     (1)     (1)     (1)     (1)     (1)     (1)     (1)     (1)     (1)     (1)     (1)     (1)     (1)     (1)     (1)     (1)     (1)     (1)     (1)     (1)     (1)     (1)     (1)     (1)     (1)     (1)     (1) |  |  |
|   | E 127/Tα−5−のオプション     ■ キーボード     G コンピューターの原要造作センター     サウンド     ダ サウンド     Z システム     ド セキュリティとメンテナンス                                                                                                    |  |  |
|   | <ul> <li> <u>い</u> タスク バーとナビゲーション<br/><u>」</u> タスク バーとナビゲーション</li></ul>                                                                                                    |  |  |
|   | <ul> <li>⑦ アイル度置</li> <li>◎ アクイ</li> <li>◎ アクイ</li> <li>◎ アクイ</li> <li>○ アイル度型</li> <li>○ アイル度型</li> <li>○ アイル(32 2<sup>2</sup>γ)</li> <li>○ スージーアカウント</li> <li>○ アクリー</li> <li>○ アクリー</li></ul>                                                                                                    |  |  |
|   | 理 / - / スパッ/- 砂 田戸2000<br>一 笹 田グール                                                                                                    |  |  |
|   |                                                                                                    |  |  |
|   |                                                                                                    |  |  |
|   |                                                                                                    |  |  |
| 3 | 「インターネットのプロパティ」の「接続」タブをクリックし、「LAN の設定(L)」をクリックする                                                                                                    |  |  |
|   | 「ヨ インターネットのプロ/ ティ<br>全般 サキョッティ フライバシー   ユーテ・シット 提校   ウスラム   詳細時定                                                                                                    |  |  |
|   |                                                                                                    |  |  |
|   | ダイヤルアップと仮想プライベートネットワークの設定                                                                                                    |  |  |
|   | 78/00/                                                                                                    |  |  |
|   | 7日キシ サーバーを構成する必要がある場合は. 野田((S)                                                                                                    |  |  |
|   |                                                                                                    |  |  |
|   | <ul> <li>● すがうな感じたとしは、&gt;&gt; &gt;&gt; &gt;&gt;&gt;&gt;&gt;&gt;&gt;&gt;&gt;&gt;&gt;&gt;&gt;&gt;&gt;&gt;&gt;&gt;&gt;&gt;&gt;&gt;&gt;&gt;&gt;&gt;&gt;&gt;&gt;&gt;&gt;</li></ul>                                                                                                    |  |  |
|   | ローカル エリア ネットワーク (LAN) の設定<br>LAN の設定はダイ <u>ヤルア</u> ップ接続には適用されません。ダイ LAN の設定(L)                                                                                                    |  |  |
|   | ヤルルタフには上の場所上を確保しくくたさい。                                                                                                    |  |  |
|   |                                                                                                    |  |  |
|   |                                                                                                    |  |  |
| 5 | 「ローカルエリアネットワーク(LAN)の設定」の「プロキシサーバー」の欄の「アドレス」と                                                                                                    |  |  |
|   | 「ポート」の数値をメモする                                                                                                    |  |  |
|   | 手順「4-2」の設定画面の「プロキシサーバー / 使用する」の設定項目に数値を入力する                                                                                                    |  |  |
|   | □ ーカル エリア ネットワーク (LAN) の設定     ■                                                                                                    |  |  |
|   | 自動構成<br>自動構成にす <u>るに、手動</u> による設定事項を上 <u>書き</u> する場合があります。手動による                                                                                                    |  |  |
|   | 該定を確実に使用するためには、目動構成を無効にしてたさい。                                                                                                    |  |  |
|   |                                                                                                    |  |  |
|   | フロキシ サーバー                                                                                                    |  |  |
|   | <ul> <li>□ 接続/式通用されませんがの</li> <li>アドレス(E): 192.168.20.100 ポート(①: 8080)</li> <li>■ 詳細語先定(C)</li> </ul>                                                                                                    |  |  |
|   | ローカル アトレスにはノロキン サーハーを使用しない (19)                                                                                                    |  |  |
|   | OK                                                                                                    |  |  |
|   |                                                                                                    |  |  |
|   | メモーた後は、キャンセルをクロック」で画面を閉じる                                                                                                    |  |  |
|   | このに反応、 ニャン ロズロン ノンン して 国国 の 回しる                                                                                                    |  |  |